## Importante: este medio aplica para personas o empresas con cuentas Bancolombia.

Ingresar al portal Sucursal Virtual Personas

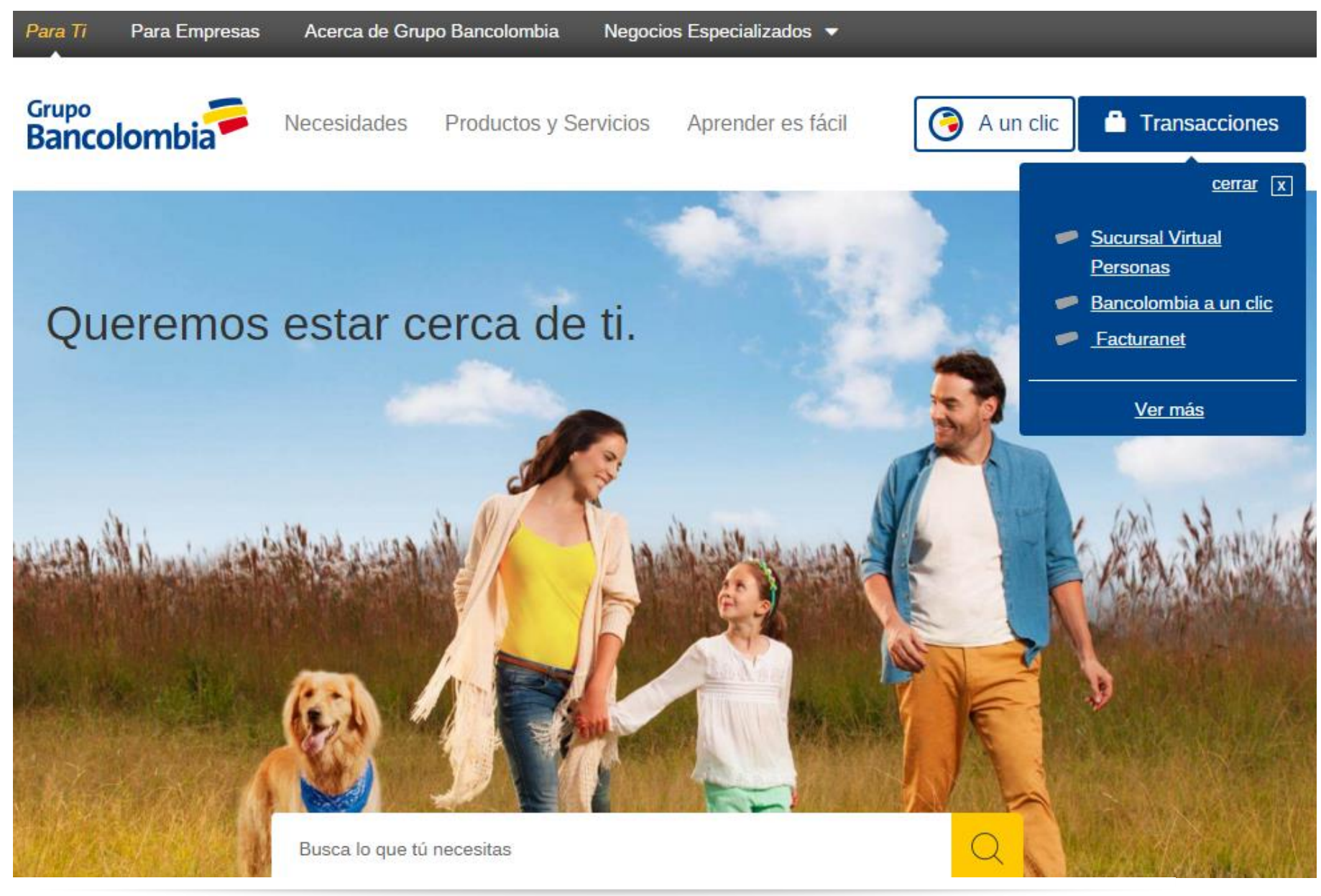

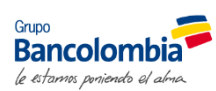

## • Si el cliente tiene Sucursal Virtual Personas de Bancolombia (deben tener segunda clave)

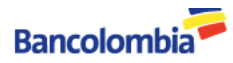

Sucursal Virtual Personas

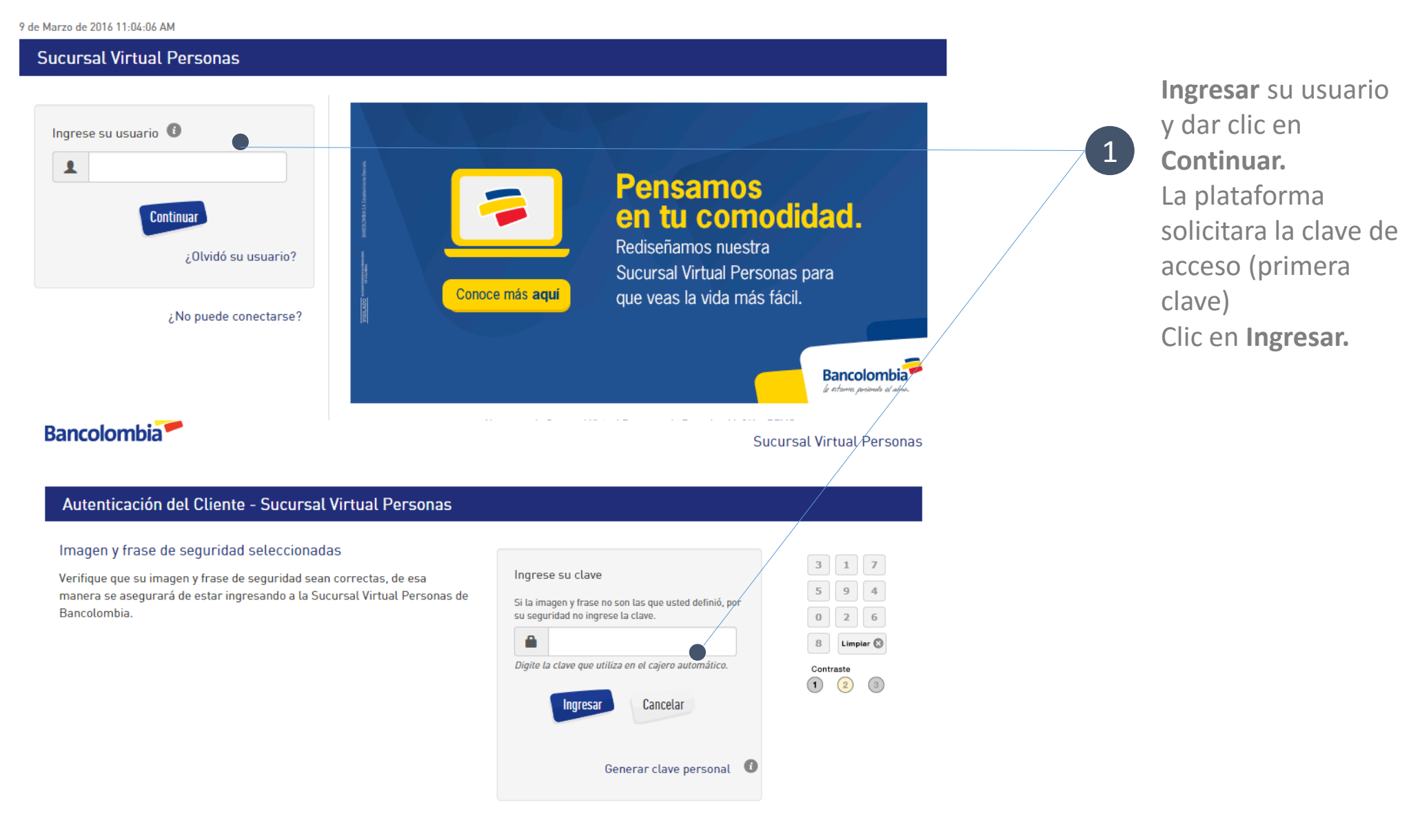

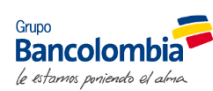

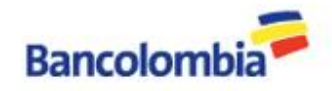

Salir

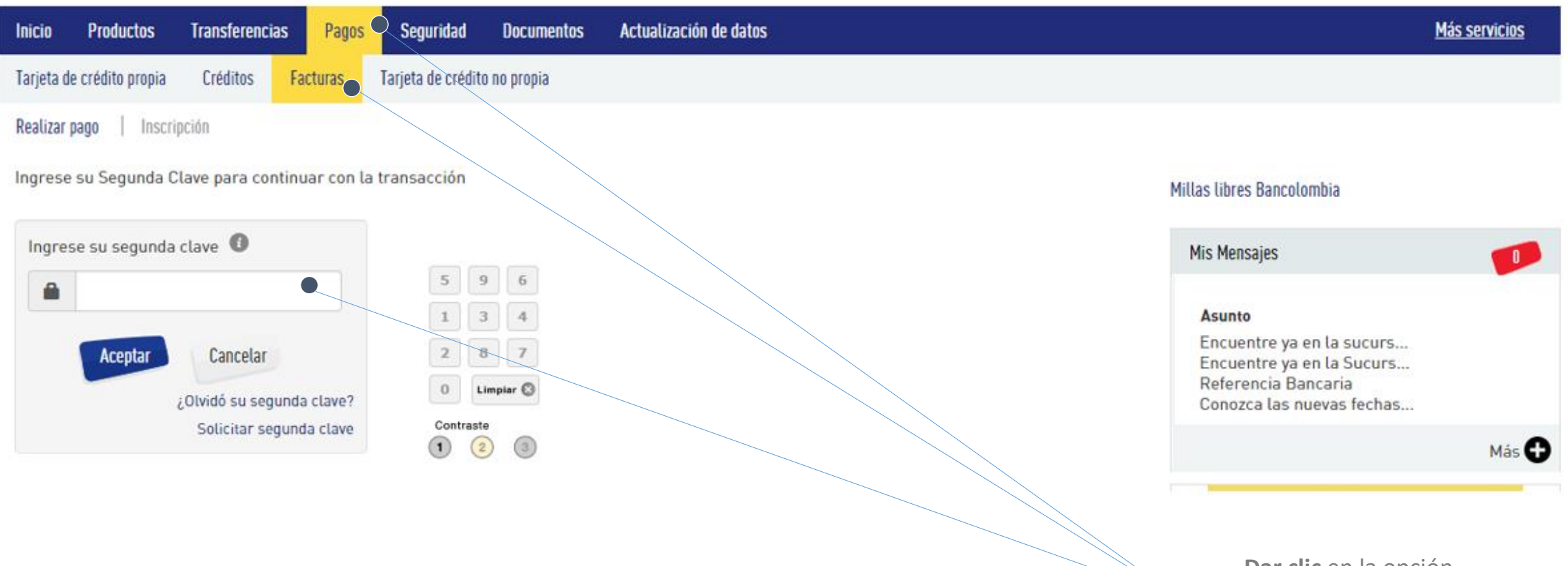

Dar clic en la opción Pagos, luego Facturas y la plataforma le solicitara la Segunda clave.

2

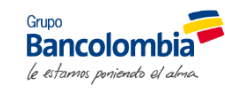

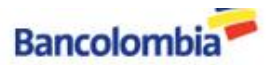

## Sucursal Virtual Personas

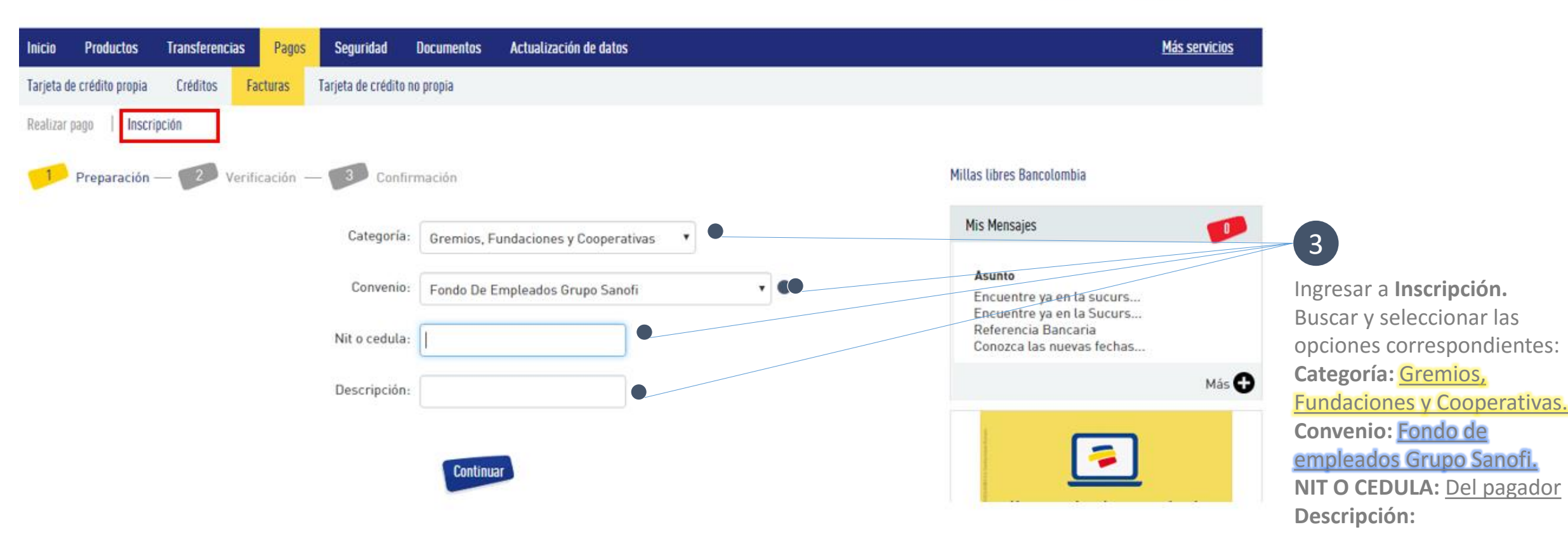

**Continuar y Aceptar** 

¿Que desea Realizar ahora? – se selecciona pagos

Ir a Pagar

Se diligencian los datos, Continuar y Pagar.

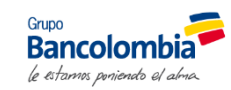

• Si el cliente tiene Sucursal Virtual Empresa de Bancolombia

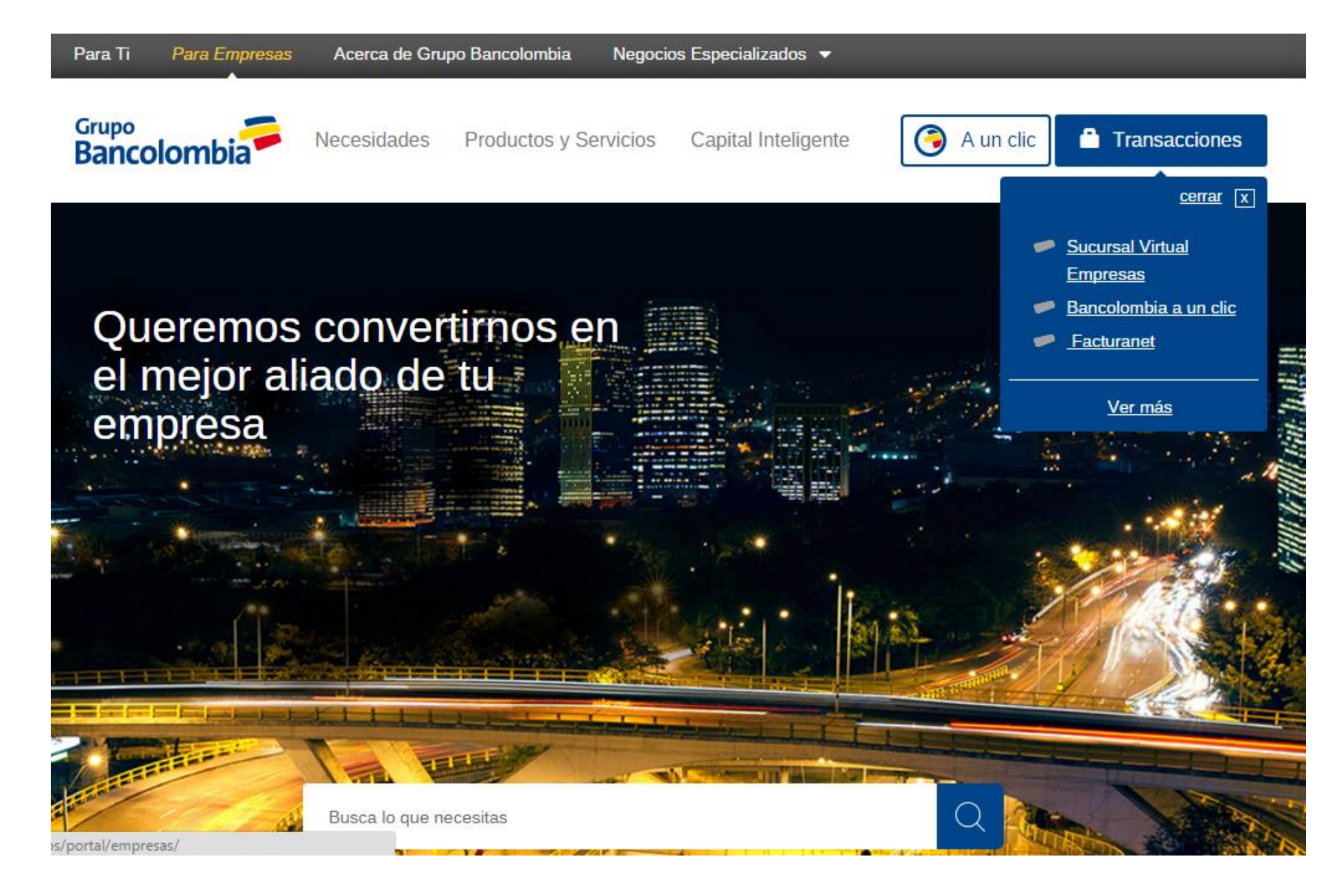

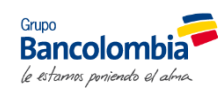

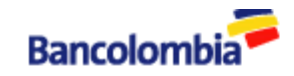

## Inicio - Sucursal Virtual Empresas

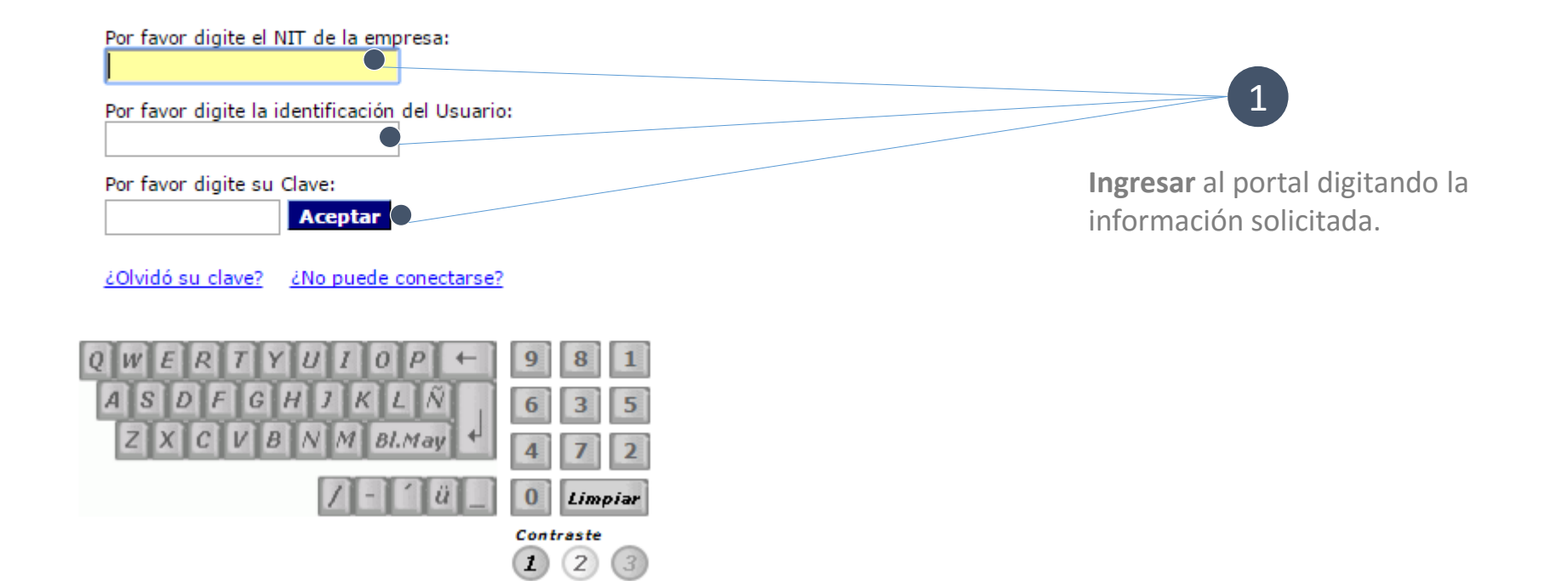

Grupo Bancolombia

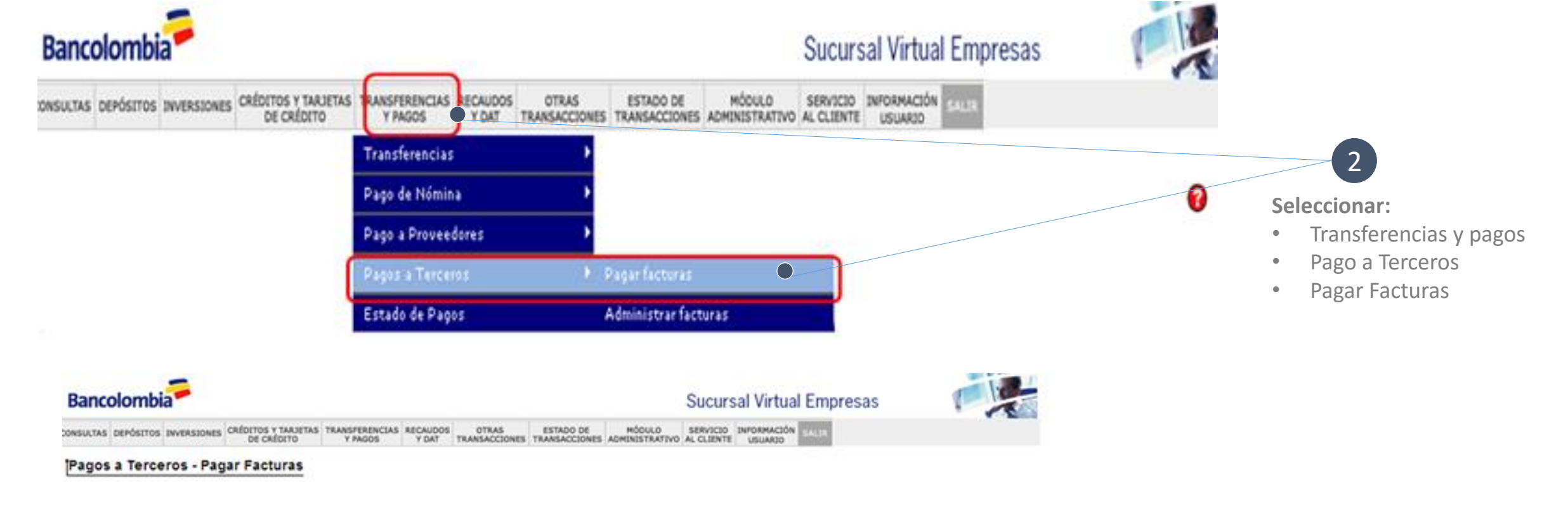

Para realizar un pago, seleccione los siguientes criterios y luego ingrese los valores requeridos.

| Categoría:                                                                                        | Gremios, Fundacion                  | Gremios, Fundaciones y Cooperativas |                                                                                             |
|---------------------------------------------------------------------------------------------------|-------------------------------------|-------------------------------------|---------------------------------------------------------------------------------------------|
| Empresa - Servicio:                                                                               | Fondo De Empleados Grupo Sanofi 🔹 💽 |                                     |                                                                                             |
| Cuenta a debitarı<br>NIT o Cédula del<br>Pagador:<br>Descripción<br>(Opcional):<br>Valor a Pagarı | Seleccione                          | ~                                   |                                                                                             |
|                                                                                                   |                                     |                                     | Coloque un texto que le permita identificar rápidamente su<br>pago. Ej: Teléfono de la casa |

Buscar y seleccionar las opciones correspondientes:

3 Categoría: <u>Gremios, Fundaciones y</u> <u>Cooperativas.</u>

> Convenio: <u>Fondo de empleados Grupo</u> <u>Sanofi.</u>

Diligenciar los datos, Aceptar y Pagar.

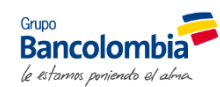